Lego Spike Prime 機器人技術大師班 - 課前準備工作 Mastering Robotics with LEGO Spike Prime - Lesson Preparation

\_\_\_\_\_

## 安裝 LEGO Education SPIKE App

 <u>https://education.lego.com/en-us/downloads/spike-app/software/</u> 使用此連結前往 LEGO Education 網頁,並選擇裝置類型。 Use this link to proceed to the website of LEGO Education, and the environment of your device.

| ttoo education   |                                                                                                    | \$                                                              | SHOPV  | TEACH∽ | Q 드 | ÷ |
|------------------|----------------------------------------------------------------------------------------------------|-----------------------------------------------------------------|--------|--------|-----|---|
|                  | LEGO® Education                                                                                                    | on SPIKE™ App v. 3.3.                                           | 1      |        |     |   |
|                  | Windows 10 ~<br>Mac OS<br>Windows 10<br>IPad<br>Android<br>Chromebook fo p t                                                               | DOWNLOAD - 3.3.1                                                | ×      |        |     |   |
| s                | ystem Requirements<br>.pp release notes                                                                                                    |                                                                 | +<br>+ |        |     |   |
| if y<br>SF<br>us | You have LEGO <sup>®</sup> Education SPIKE <sup>™</sup> Prime<br>IKE <sup>™</sup> Essential then you need to downloa<br>e the web version. | / LEGO <sup>®</sup> Education<br>ad and install the SPIKE App c | pr     |        |     |   |

2. 按"下載"進行安裝,完成安裝後開啟軟件。

Click "Download" to start the installation, then open the software after finish downloading

| Spitto            | LEGO® Education SPIKE™ App v. 3.3.1 |                  |   |  |  |  |
|-------------------|-------------------------------------|------------------|---|--|--|--|
| Windows 10        | ~                                   | DOWNLOAD - 3.3.1 |   |  |  |  |
| BEFORE UPDATING   | <b>3:</b><br>em requirements be     | efore updating.  | • |  |  |  |
| System Requireme  | ents                                | +                | • |  |  |  |
| App release notes | i                                   | +                | • |  |  |  |

3. 按"下一步"進行安裝, 待安裝過程完成即可。 Click "Next" to start the installation, then wait for the installation process to complete.

| TEGO Education SPIKE Setup | ×                                                                                                    | TEGO Education SPIKE Setup |                                           | -       |       | ×  |
|----------------------------|----------------------------------------------------------------------------------------------------|----------------------------|-------------------------------------------|---------|-------|----|
|                            | Welcome to the LEGO Education SPIKE Setup<br>Wizard                                                                                   |                            | Completed the LEGO Educatio<br>Wizard     | n SPIKE | Setup |    |
| <mark>SP≹₿⊘</mark>         | The Setup Wizard will install LEGO Education SPIKE on your<br>computer. Click Next to continue or Cancel to exit the Setup<br>Wizard. | <mark>SP≹₿@</mark>         | Click the Finish button to exit the Setup | Wizard. |       |    |
|                            | Back Next Cancel                                                                                                    |                            | Back                                      | sh      | Cance | el |

程式會出現在桌面, 並自動開啟, 關閉程式即可。